## Step 1 - Visit https://thelocker.coach.ca/ and login

| he Locker      |      |              |  |
|----------------|------|--------------|--|
| OGIN           |      |              |  |
| NCCP# or Email | look | up my NCCP#  |  |
| Password       | Forg | ot password? |  |
| Remember Me    |      |              |  |
|                |      |              |  |

\*Note: If you don't remember your NCCP number, please email

<u>dmacquarrie@specialolympics.sk.ca</u> or <u>blozinsky@specialolympics.sk.ca</u> do not create a new account.

## Step 2: Select ELearning

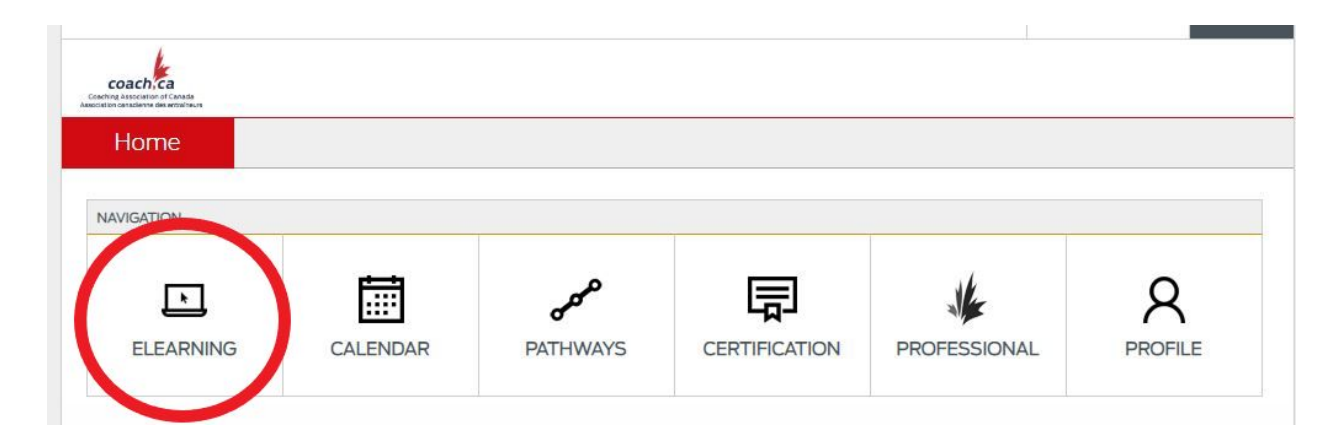

## Step 3: Click the drop down menu and select Special Olympics

| Coaching Association<br>Association canadieme d | n of Canada<br>den wrozaliseure |                             |   |
|-------------------------------------------------|---------------------------------|-----------------------------|---|
| eLearr                                          | ning                            |                             |   |
| coach.                                          | Multi-Sport                     | ▼ Coach & Coach Developer ▼ | 1 |

## Step 4: Select from the free courses on the left hand side of the page to begin

| AVAILABLE                                                 |
|-----------------------------------------------------------|
| No online learning is available to you at this time       |
| COMPLETED                                                 |
| Coaching Athletes with Down syndrome                      |
| Diversity and Inclusion in Action                         |
| Exercise-Induced Asthma Training                          |
| Supporting Individuals with Autism in Recreation Settings |
|                                                           |
|                                                           |
|                                                           |
|                                                           |